# **Become a Nearpod Certified Educator**

Distinguish yourself by becoming a Nearpod Certified Educator! Connect with a community of other Nearpod Certified Educators, grow as an edtech leader, and receive extra support and resources from Nearpod. Learn more about the perks of being a Nearpod Certified Educator <u>here</u>.

#### Requirements for becoming a Nearpod Certified Educator:

- Learn: Attend a Nearpod Webinar
- Create: Create and submit a Nearpod lesson meeting the <u>requirements</u>
- Teach: Complete Nearpod activities with your students

In this article, we will look at the 3 steps to become a Nearpod Certified Educator!

\*You can complete the 3 requirements in any order

\*\*You do not have to be a classroom teacher to become an NCE. Instructional coaches, admins, and more are invited to become an NCE. If you do not have a class, you can complete the third requirement by having other people join your sessions.

## Attend a Webinar

- 1. First, click on the "Attend a webinar" card.
- 2. Next, click the link on the left that says "Click here to register".

|                                                    | Example of webinar offerings                                                                              |
|----------------------------------------------------|----------------------------------------------------------------------------------------------------|
|                                                    | Plan, Create and Edit a Nearpod Lesson                                                                    |
| Seeing is believing!                               | Using Nearpod with Microsoft                                                                              |
| Come see the Nearpod magic in action and get ideas | Nearpod for Beginners                                                                                     |
| you can take back to your school and classroom.    | Using Nearpod with Google                                                                                 |
| Click here to register 🗹                           | PD by the Pool with Nearpod - Top 5 Interactive Activities in Nearpod!  Please register before confirming |
|                                                    | I confirm that I have registered for a webinar Submit                                                     |

3. The link will open up a <u>new page</u> that has a list of webinars. Click on a webinar that you

#### want to attend.

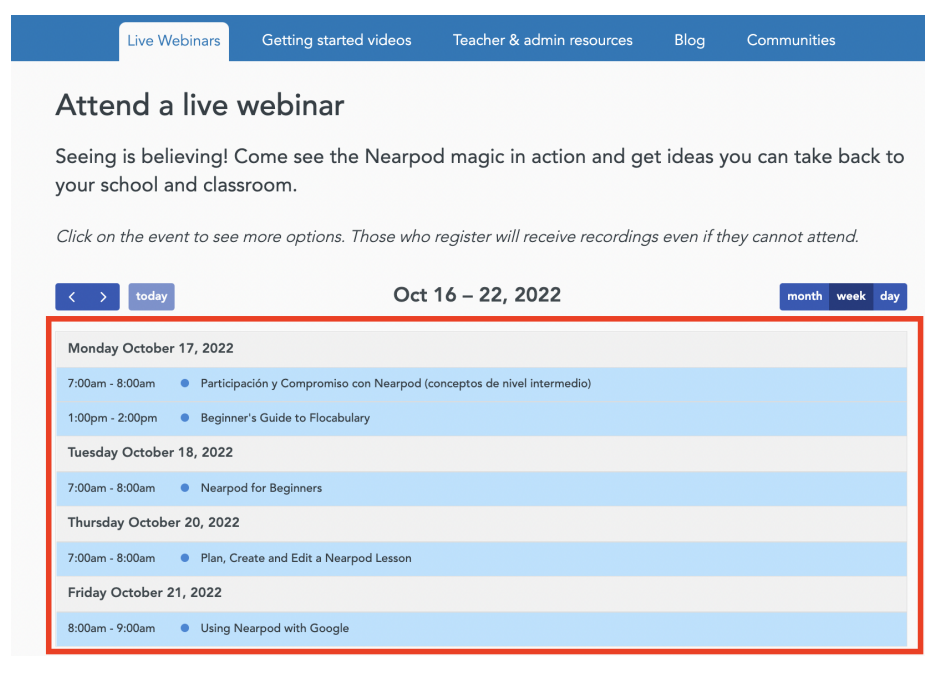

4. Fill out your information and click "Register".

| This webinar is offered several times. Select the date and time that works best for you.                                                                                                    |                |                                                                             |  |  |  |
|----------------------------------------------------------------------------------------------------|----------------|-----------------------------------------------------------------------------|--|--|--|
| Tue, Oct 18, 2022 7:00 AM - 8:00 AM MDT                                                                                                    |                | $\checkmark$                                                                |  |  |  |
| Show in My Time Zone                                                                                                    |                |                                                                             |  |  |  |
| Are you NEW to Nearpod and don't know where to start? This workshe<br>Nearpod platform with lots of time to practice and ask questions.                                                                                                    | op will help y | ou get started. Learn how to navigate the                                   |  |  |  |
| By the end of this webinar, you'll know how to:<br>-Log in to your Nearpod Account ('sign up for account before the web<br>-Navigate the Nearpod Home Page<br>-Search Lessons                                                                                                    | binar)         | Transforming Tacabing.<br>Together.                                         |  |  |  |
| -Launch Lessons<br>-Share Lessons                                                                                                    |                | N. N                                                                        |  |  |  |
| -Access Reports<br>-Find Help                                                                                                    |                |                                                                             |  |  |  |
| Prerequisite:<br>-Have a Nearpod Account Set-Up<br>-Sign Up for FREE: https://nearpod.com/signup/?oc=LoginTopNav                                                                                                    |                | ov and the metring to provide additional sopport:                           |  |  |  |
| Prerequisite:<br>-Have a Nearpod Account Set-Up<br>-Sign Up for FREE: https://nearpod.com/signup/?oc=LoginTopNav<br>*Required field<br>First Name*                                                                                                    |                | Last Name*                                                                  |  |  |  |
| Prerequisite:<br>-Have a Nearpod Account Set-Up<br>Sign Up for FREE: https://nearpod.com/signup/?oc=LoginTopNav<br>*Required field<br>First Name*<br>Jane                                                                                                    |                | Last Name*                                                                  |  |  |  |
| Prerequisite:<br>-Have a Nearpod Account Set-Up<br>-Sign Up for FREE: https://nearpod.com/signup/?oc=LoginTopNav<br>'Required field<br>First Name'<br>Jane<br>Email Address*                                                                                                    |                | Last Name* Smith StateProvince                                              |  |  |  |
| Prerequisite:<br>-Have a Nearpod Account Set-Up<br>-Sign Up for FREE: https://nearpod.com/signup/?oc=LoginTopNav<br>required field<br>First Name*<br>Jane<br>Email Address*<br>Jane smith@jefferson.edu                                                                                                    |                | Last Name* Smith StateProvince Alabama                                      |  |  |  |
| Prerequisite:<br>-Have a Nearpod Account Set-Up<br>-Sign Up for FREE: https://nearpod.com/signup/?oc=LoginTopNav<br>Required field<br>First Name*<br>Jane<br>Email Address*<br>Jane.smith@jefferson.edu<br>Country/Region*                                                                                                    |                | Last Name* Smith StateProvince Alabama                                      |  |  |  |
| Prerequisite:<br>-Have a Nearpod Account Set-Up<br>-Sign Up for FREE: https://nearpod.com/signup/?oc=LoginTopNav<br>Required field<br>First Name*<br>Jane<br>Email Address*<br>Jane.smith@jefferson.edu<br>Country/Region*<br>United States                                                                                                    | ~              | Last Name" Smith StateProvince Alabama Organization* Jefferson High School  |  |  |  |
| Prerequisite:<br>-Have a Nearpod Account Set-Up<br>-Sign Up for FREE: https://nearpod.com/signup/?oc=LoginTopNav<br>Required field<br>First Name*<br>Jane<br>Email Address*<br>Jane.smith@ielferson.edu<br>Country/Region*<br>United States<br>Job Title*                                                                                                    | ~              | Last Name* Smith State/Province Alabama Organization* Jefferson High School |  |  |  |
| Prerequisite:<br>-Have a Nearpod Account Set-Up<br>-Sign Up for FREE: https://nearpod.com/signup/?oc=LoginTopNav<br>Required field<br>First Name*<br>Jane<br>Email Address*<br>Jane.smith@jefferson.edu<br>Country/Region*<br>United States<br>Job Title*<br>Teacher                                                                                                    | ~              | Last Name* Smith State/Province Alabama Organization* Jefferson High School |  |  |  |
| Prerequisite:<br>-Have a Nearpod Account Set-Up<br>-Sign Up for FREE: https://nearpod.com/signup/?oc=LoginTopNav<br>Required field<br>First Name*<br>Jane<br>Email Address*<br>Jane smith@jefferson.edu<br>Country/Region*<br>United States<br>Job Title*<br>Teacher<br>What type of Nearpod account do you currently have?*                                                                                  | ~              | Last Name*                                                                  |  |  |  |
| Prerequisite:<br>-twe a Nearpod Account Set-Up<br>-sign Up for FREE: https://nearpod.com/signup/?oc=LoginTopNav<br>'Required field<br>First Name*<br>Jane<br>Email Address*<br>Jane smith@jefferson.edu<br>Country/Region*<br>United States<br>Job Title*<br>Teacher<br>What type of Nearpod account do you currently have?*<br>Gold                                                                          | ~              | Last Name" Smith StateProvince Albama  Organization* Jefferson High School  |  |  |  |
| Prerequisite:<br>-Have a Nearpod Account Set-Up<br>Sign Up for FREE: https://nearpod.com/signup?oc=LoginTopNav<br>Required field<br>First Name*<br>Jane<br>Email Address*<br>Jane smith@jefferson.edu<br>Country/Region*<br>United States<br>Job Title*<br>Teacher<br>What type of Nearpod account do you currently have?*<br>Gold<br>What is the name of your school district, university, or organization?* | ~              | Last Name" Smith State/Province Albama  Organization* Jefferson High School |  |  |  |

4. Go back to the "Attend a webinar" card.

|                                                                                                    | Example of webinar offerings                                           |
|----------------------------------------------------------------------------------------------------|------------------------------------------------------------------------|
|                                                                                                    | Plan, Create and Edit a Nearpod Lesson                                 |
| seeing is believing!                                                                                  | Using Nearpod with Microsoft                                           |
| Come see the Nearpod magic in action and get ideas<br>you can take back to your school and classroom. | Nearpod for Beginners                                                  |
|                                                                                                    | Using Nearpod with Google                                              |
| lick here to register 🕜                                                                               | PD by the Pool with Nearpod - Top 5 Interactive Activities in Nearpod! |
|                                                                                                    | I confirm that I have registered for a webinar     Submit              |

5. Click the checkbox confirming that you registered for a webinar.

|                                                                                                    | Example of webinar offerings                                           |
|----------------------------------------------------------------------------------------------------|------------------------------------------------------------------------|
|                                                                                                    | Plan, Create and Edit a Nearpod Lesson                                 |
| Seeing is believing!                                                                                  | Using Nearpod with Microsoft                                           |
| Come see the Nearpod magic in action and get ideas<br>you can take back to your school and classroom. | Nearpod for Beginners                                                  |
|                                                                                                    | Using Nearpod with Google                                              |
| Click here to register 🖸                                                                              | PD by the Pool with Nearpod - Top 5 Interactive Activities in Nearpod! |

#### 6. Click "Submit".

| REGISTER BUILD ASSESS ATTEND                                                                                                    | A WEBINAR                                                              |
|----------------------------------------------------------------------------------------------------|------------------------------------------------------------------------|
|                                                                                                    | Example of webinar offerings                                           |
|                                                                                                    | Plan, Create and Edit a Nearpod Lesson                                 |
| Seeing is believing!                                                                                                    | Using Nearpod with Microsoft                                           |
| Come see the Nearpod magic in action and get ideas<br>you can take back to your school and classroom.<br>Click here to register 🖸 | Nearpod for Beginners                                                  |
|                                                                                                    | <ul> <li>Using Nearpod with Google</li> </ul>                          |
|                                                                                                    | PD by the Pool with Nearpod - Top 5 Interactive Activities in Nearpod! |
|                                                                                                    | ✓ I confirm that I have registered for a webinar Submit                |

7. You will now see that the "Attend a webinar" card is checked-off as complete.

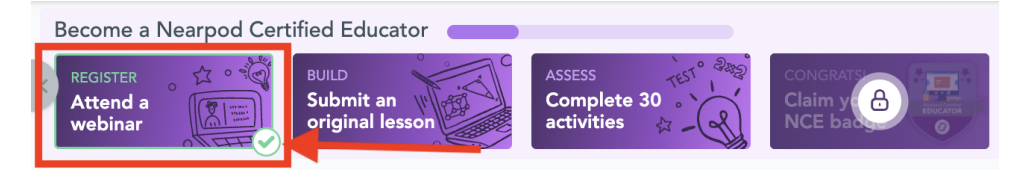

### Submit an Original Lesson

1. Click on the "Submit an original lesson" card.

2. On the left, you will see the list of requirements that your submission must include. On the right, you will see a list of your lessons.

| REGISTER BUILD ASSESS SUBMIT AN ORIGINAL LESSON                                                                                       |                                                      |
|----------------------------------------------------------------------------------------------------|------------------------------------------------------|
| Submission Requirements<br>Time to show us your skills! Submit a self-created lesson or an edited<br>lesson from the Nearpod Library. | Select one lesson from your Lesson Library to submit |
| <ol> <li>Be created within the last 30 days</li> <li>Contain at least 3 media</li> <li>Contain at least 3 activities</li> </ol>       | [Title of lesson]<br>by: [Creator of lesson]         |
|                                                                                                    | Title of lesson]                                     |

\*\*Note: If you have not created any lessons you will not see any lessons on the right side. If you have created a lesson but there is at least one missing criteria, you will not see that lesson in the list.

3. Click on one of the lessons in your list.

| REGISTER BUILD ASSESS SUBMIT AN ORIGINAL LESSON                                                                                                    |                                                                                                    |
|----------------------------------------------------------------------------------------------------|----------------------------------------------------------------------------------------------------|
| Submission Requirements<br>Time to show us your skills! Submit a self-created lesson or an edited<br>lesson from the Nearpod Library.<br>Your lesson must:<br>1. Be created within the last 30 days<br>2. Contain at least 3 interactive media<br>3. Contain at least 3 activities | Select one lesson from your Lesson Library to submit         Image: Control of lesson by Control of lesson by Control of Lesson by Control of Lesson by Contro of Lesson by Control of Lesson by Control of |

#### 4. Click "Submit Lesson".

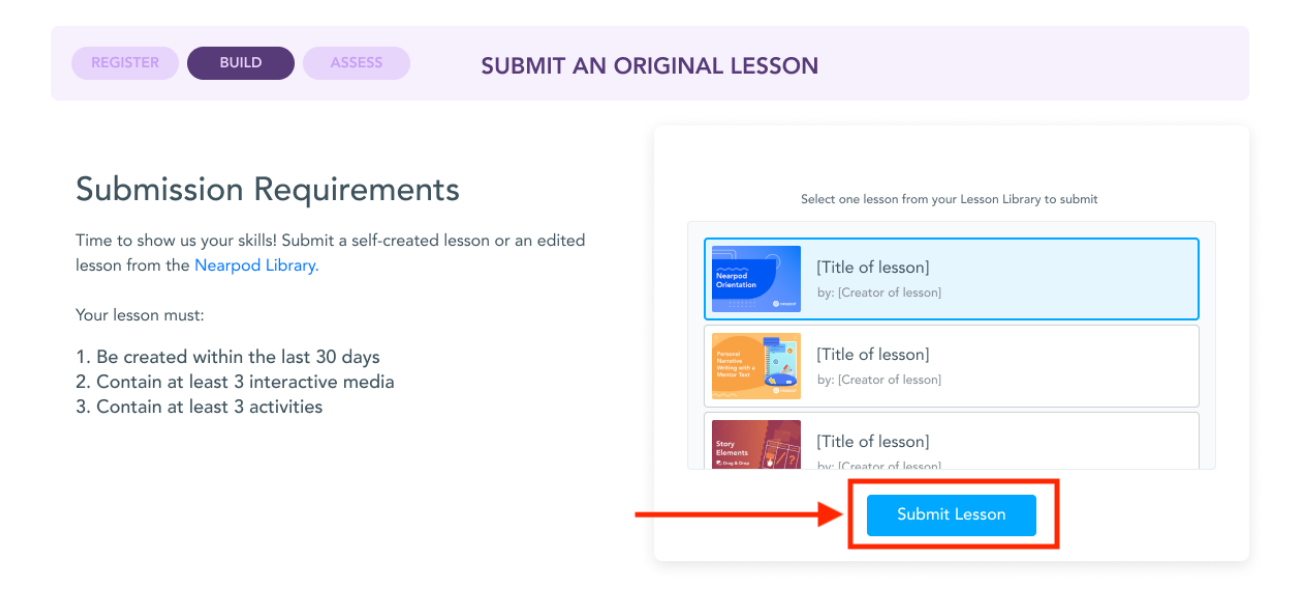

5. You will now see that the "Submit an original lesson" card is checked-off.

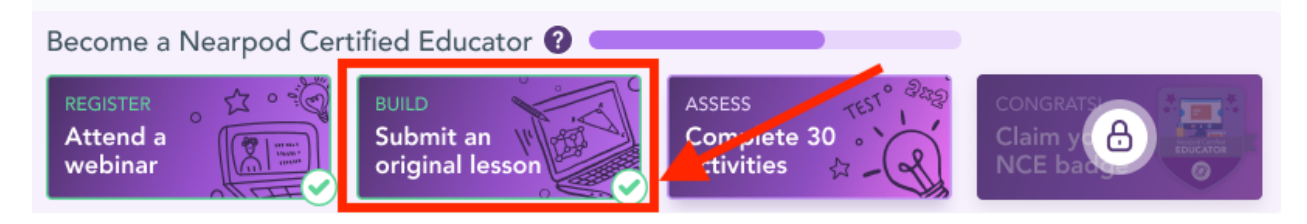

### **Complete 30 Activities**

1. Click on the "Complete 30 activities" card.

2. This card is different from the others. There are no actions you need to take. The circle on the right will automatically track the progress of how many activities your students have completed. You can click on the card at any time to see your progress. When your students have completed 30 activities, you will see that the card is checked-off.

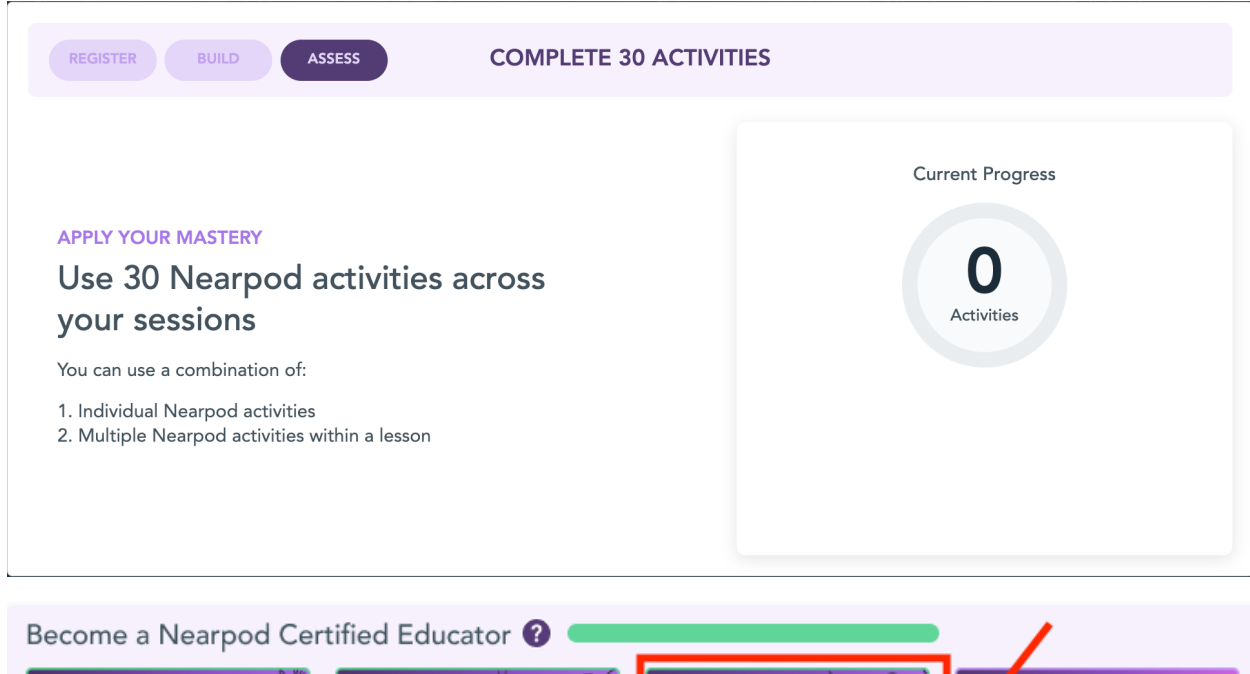

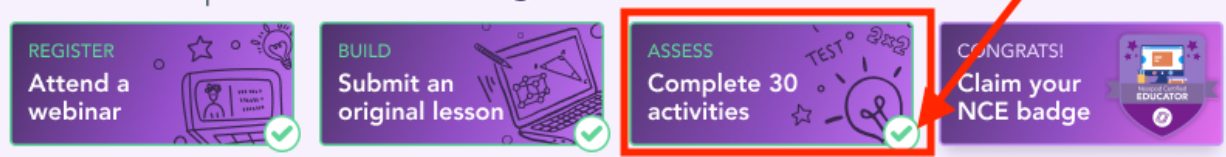

# Claim Your NCE Badge

1. Once you've completed all 3 of the NCE requirements above, you will see that the "Claim your NCE badge" card is unlocked! Congratulations! Click on that card to officially become a Nearpod Certified Educator!

2. Want to view your NCE badge on the site? Click "My Profile".

3. In the Achievements page on "My Profile", you'll see that NCE badge.

4. Want to share your achievement with other educators? Click "Share on Social".

5. You have the option to share to Facebook, Twitter, or copy the link and share it on any platform you'd like!

6. Once you've claimed your NCE badge, our team will send you an email with more information, including your certificate!